## Topic 16:- Use of Status Bar

The Status Bar in Excel is a horizontal bar located at the bottom of the Excel window, just above the Windows taskbar. It provides information and quick access to various Excel features and settings. Here are some common uses of the Status Bar in Excel:

## 1. Cell Information:

- $\cdot$  The Status Bar displays information about the currently selected cell or range, such as the sum, count, and average of the selected cells.
- · It also shows the cell's contents, formula, or error message when you select a cell.

## 2. Zoom Control:

• You can change the zoom level of your Excel sheet by clicking on the zoom slider in the bottom-right corner of the Status Bar. This allows you to zoom in or out to better view your data.

#### 3. Page Layout View:

• You can switch between different Excel views, including Normal, Page Layout, and Page Break Preview, by clicking on the corresponding icons in the bottom-right corner of the Status Bar. This is useful for adjusting how your spreadsheet appears when printing.

#### 4. Caps Lock and Num Lock Indicators:

• The Status Bar includes indicators for Caps Lock and Num Lock, helping you avoid typing errors.

#### 5. Record and Stop Macros:

 You can quickly record a macro or stop macro recording by clicking on the appropriate icons in the bottom-left corner of the Status Bar. This is useful for automating repetitive tasks.

#### 6. Ready for Input:

· When you are ready to enter data or perform actions in Excel, the Status Bar will display "Ready" or "Ready for input."

# 7. Sum, Count, and Average Calculation:

 $\cdot$  When you select a range of cells containing numbers, the Status Bar will display the sum, count, and average of those selected numbers.

# 8. Formula Errors:

· If there are errors in your formulas, the Status Bar may display error messages, such as "#DIV/0!" or "#VALUE!" to alert you to issues in your spreadsheet.

## 9. Record Changes:

· If you have enabled the "Track Changes" feature, the Status Bar will indicate when changes have been made to the workbook and allow you to accept or reject those changes.

**10. Freeze Panes:** - The Status Bar provides a quick way to freeze or unfreeze panes in your worksheet for better data visibility.

**11. Hyperlink Information:** - When you hover over a hyperlink in a cell, the Status Bar displays the destination URL, allowing you to preview the link without clicking it.

The Status Bar is a handy tool for accessing important information and performing various tasks in Excel quickly. It provides real-time feedback on your actions and helps you navigate and work more efficiently in your spreadsheets.